## **Medication – PBS Prescribing**

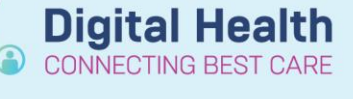

Digital Health Quick Reference Guide

## Key messages:

There are two types of Authority required PBS prescriptions:

- Streamlined approval items
- PBS Authority items (requires phone authority)

Select the PBS tab to see the item's PBS status and view available options (same information found on www.pbs.gov.au)

| 포 <sub>Details for</sub> pregabalin (pregabali <mark>n 25 mg</mark> oral capsule) |                  |                          |            |  |  |
|-----------------------------------------------------------------------------------|------------------|--------------------------|------------|--|--|
| 😭 Details                                                                         | 🔃 Order Comments | 📄 Diagnose: 🔡 PBS        |            |  |  |
| *Dose                                                                             |                  | *Route of Administration | *Frequency |  |  |
| 1 cap(s)                                                                          |                  | Oral                     | night      |  |  |

- 1. Prescribing Streamlined Approval items (indicated by an open Padlock in the PBS tab)
  - a. Click to highlight and select the appropriate indication
  - b. This will auto-fill the 4-digit streamline number (aka PBS Restriction ID) in the details page
- 2. Prescribing PBS Authority items (indicated by a closed Padlock in the PBS tab)
  - a. Click to highlight and select the appropriate indication/restriction
  - b. This will highlight the PBS Approval number field yellow in the details page
  - c. Quote the **PBS Script number** (greyed out) when calling Medicare for approval
  - d. Enter in the approval number (e.g. M1234RX) **before** signing the order and printing the script

## Other things to know

- When a PBS code is selected in the PBS tab, the PBS quantity should auto-populate.
- If none of the PBS indications are appropriate, the prescription can be manually changed to "Non PBS".

| PBS Status: | Non PBS |
|-------------|---------|
|-------------|---------|

- A quantity needs to be manually entered in for Non PBS items. If unsure of pack size, enter "1 box".
- The script number is unique to each item and will only print if there is a Streamline Approval code or Authority number associated with the item.

¥

- An Authority Number will always override the Streamline Code
  - E.g. when a phone authority is obtained for a quantity larger than the quantity allowed with the streamlined code. Only the phone authority code will print on the prescription

| 2348N     |         | <b>1</b> | regabalin 25 mg o | apsule, 56  |          |       |   | \$20.3 |  |
|-----------|---------|----------|-------------------|-------------|----------|-------|---|--------|--|
| System E  | xceptio | n PBS It | ems               |             |          |       | _ |        |  |
| System Ex | ception | PBS      |                   |             |          |       |   |        |  |
|           |         |          |                   |             |          |       |   |        |  |
|           |         |          |                   | PBS Restric | tion ID: | 4,172 |   |        |  |
|           |         |          |                   | PB          | S Code:  | 2348N |   |        |  |
| nck in    | tho     | PR       | S tah)            |             |          |       |   |        |  |

Quantity Repeats

Streamline Cod

😭 Details 🛛 📴 Order Comments 🖉 Diagnoses 🛃 🔡 PBS

Form/Strength

PBS Code Section

| 😭 Details 📴 Order Comments 🕼 Diagnoses 🛃 PBS |                                     |  |  |  |  |  |  |
|----------------------------------------------|-------------------------------------|--|--|--|--|--|--|
| PBS Code Section Form/Strength C             | Quantity Repeats \$ Streamline Code |  |  |  |  |  |  |
| System Listed PBS Tense                      |                                     |  |  |  |  |  |  |
| 3010K GE Par officiación 400 mg tablet, 14   | 14 1 S10.31 S744                    |  |  |  |  |  |  |

| PBS Script Number:    | 30,040,110 |  |
|-----------------------|------------|--|
| *PBS Approval Number: |            |  |
|                       |            |  |

50 540 110

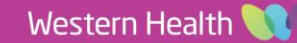